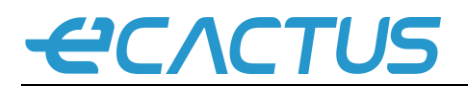

## eCactus ECOS User Manual

This document briefs the eCactus ECOS smart monitoring system.

This document is for the end user or customer. If there is any questions, you are always welcomed to contact us.

Web: ecactus.wifopro.com Email: ecosserver@wifo-china.com Telephone:+86 0511 85159106 (CN)

ECOS APP is the only way to connect and activate your device.

#### **1,Download Information**

ECOS is available on apple store and google play.

#### 2, Sign Up

a) Click the sign up button for the first time using ECOS APP. You are required to provide necessary information to move to the next step.

| * EMAIL            |                |
|--------------------|----------------|
| * Password         |                |
| * Confirm Password |                |
|                    |                |
| * Timezone         |                |
|                    | Australia/AEST |
| Desister           | Asis (Chanakai |
| Register           | Asia/Shanghai  |
|                    | Submit         |

Web: ecactus.wifopro.com Email: ecosserver@wifo-china.com Telephone:+86 0511 85159106 (CN)

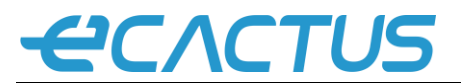

Note: Please choose the TIMEZONE as "Australia/AEST".

b) Please make sure your invert is powered on and the WIFI stick lights on. Click the confirm button, and go to the WLAN setting on your mobile phone to connect to the ecactus-\*, the password is 12345678.

*Note: When you fail to connect to the ecactus-\*, ECOS APP will be forced to stay in the same page until the connection is successful.* 

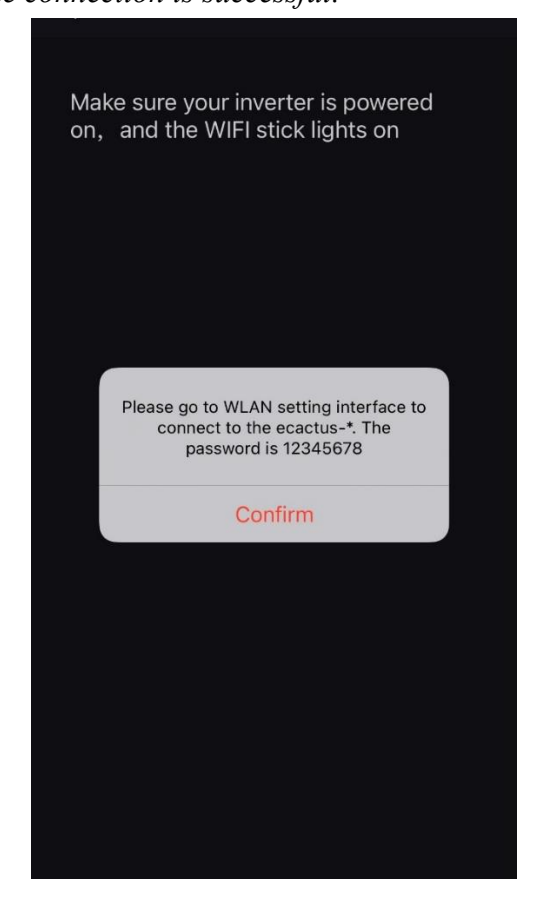

c) After connected to the ecactus-\*, you are required to choose your home WLAN signal and fill in the right password in the ECOS APP as below. After that, click the confirm button.

Note: You should make sure your inverter is powered on and the inverter WiFi stick light is flickering. You should choose the stable and safe WLAN signal.

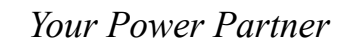

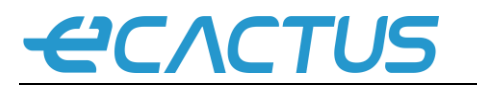

| <                                                                                        |     |
|------------------------------------------------------------------------------------------|-----|
| Make sure your inverter is powered<br>and the inverter WiFi stick light is<br>flickering | on, |
| Please reconnect your phone to your<br>WiFi, Then create the plant.<br>Confirm           |     |
| 중 TP-LINK_WH                                                                             | ţ   |
| 66668888                                                                                 | 0   |
| Confirm                                                                                  |     |

d) You have successfully activate your inverter. Please enter your information so we can provide you with fast and good service.

Note: The scan bar is on the WiFi stick.

# 

| <         |                |   |
|-----------|----------------|---|
| Photo     | é              |   |
| Name      |                |   |
| Time Zone | Australia/AEST | > |
| Phone     |                |   |
| Nation    |                | > |
| Region    |                |   |
| Address   |                |   |
| Longitude |                |   |
| Latitude  |                |   |
| Scan Bar  |                | > |
|           |                |   |
|           |                |   |
| Confirm   |                |   |

### Wish you a great time with ECOS APP.